#### NOTRE DAME NUR/PRI SCHOOL RESULT CHECKING PROCESS FLOW

#### **STEPS**

- 1. Visit www.notredameawk.sch.ng
  ★ → C https://www.notredameawk.sch.ng
  EXAMPLE A C https://www.notredameawk.sch.ng
  EXAMPLE A C https://www.notredameawk.sch.ng
- 2. On the landing page, Click on "RESULT PORTAL" at the top right corner

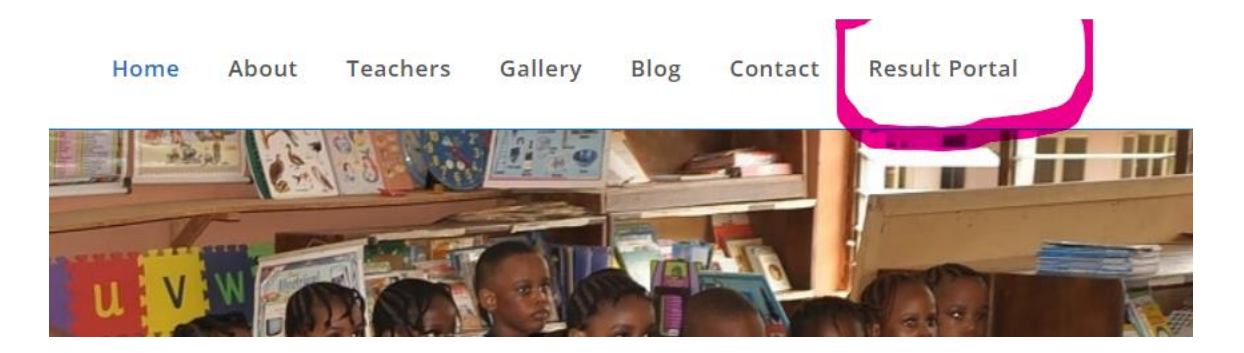

3. Click on "RETRIEVE ADMISSION NUMBER

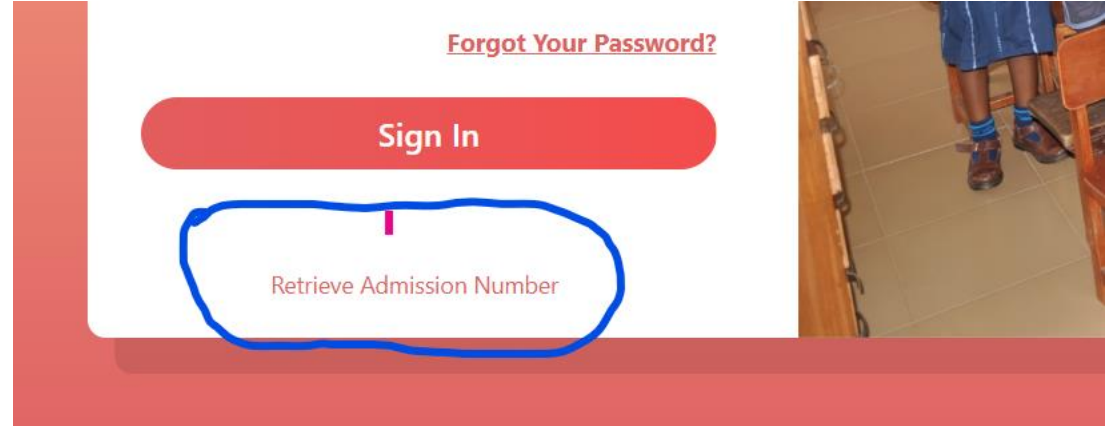

4. Type in the phone no. you provided while registering your child in the phone no. space and click on Search

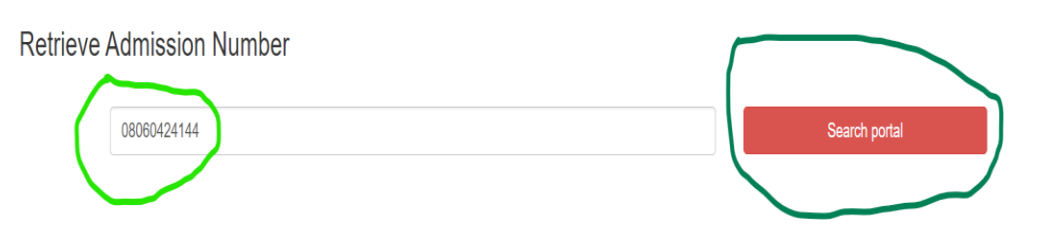

5. Copy out the Admission number and Click on LOGIN

| Sn                                   | Fuliname                                                                                                    |                                                               | Admission Number                                                                                                    |                                                                                                  | State of Origin                              | LGA       |  |
|--------------------------------------|----------------------------------------------------------------------------------------------------|---------------------------------------------------------------|----------------------------------------------------------------------------------------------------|--------------------------------------------------------------------------------------------------|----------------------------------------------|-----------|--|
| 1                                    | Udeh Ogochimerem                                                                                                    | $\overline{\ }$                                               | ND/B/15/2296                                                                                                    |                                                                                                  | Enugu                                        | Ezeagu    |  |
|                                      |                                                                                                    |                                                               |                                                                                                    |                                                                                                  | 1                                            |           |  |
|                                      |                                                                                                    |                                                               |                                                                                                    |                                                                                                  |                                              |           |  |
| Instru                               | ctions                                                                                                    |                                                               |                                                                                                    |                                                                                                  |                                              |           |  |
| 2<br>3<br>2<br>4<br>5<br>6<br>7<br>7 | Enter parents/guidian phone number or the pupi<br>Click on the search portal button to search for yc.<br>If the records does not match any of the informa<br>If search is successful, copy the Admission Numb<br>At the login interface enter the copied Admission<br>. Hit the login button on the login interface to logi<br>. You can contact the School's ICT unit for support<br>. You can contact the School's ICT unit for support. | I's fu<br>our w<br>ition<br>oer ar<br>n nun<br>in to<br>t and | iliname in the format [Surname First<br>yard/child's Admission number<br>uploaded to the portal, you will get a<br>nd click on the login link at the down<br>nber both as Username and Passwor<br>your child's/ ward's online portal acc<br>other clarification | aame Othernames] as wa<br>a [No record found] notifi<br>right corner of this interf<br>d<br>ount | s filled the profile form<br>ication<br>iace | $\bigcap$ |  |
| Goo                                  | od Luck !                                                                                                    |                                                               |                                                                                                    |                                                                                                  |                                              | Logi      |  |

6. Type the admission number as Username and Password in the spaces provided. Click on "SIGN IN"

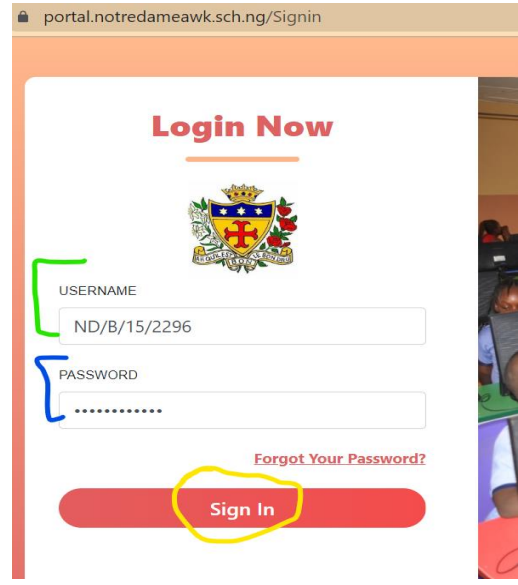

## 7. Click on RESULTS and Click on VIEW RESULT Udeh Ogochimerem

Pupils

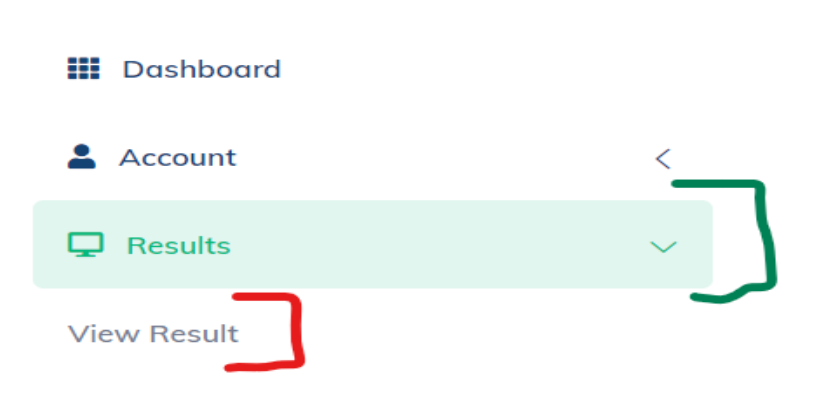

8. Click on select session to select 2022-2023 and Click on select term to select THIRD TERM. Click on VIEW PUPIL RESULT

View Uploaded Result

| Select Session |   | Select Term |   |                   |  |
|----------------|---|-------------|---|-------------------|--|
| 2022-2023      | ~ | Third Term  | ~ | View Pupil Result |  |
|                |   |             | _ |                   |  |

### 9. Click on "EXPORT" and Click on PDF.

| e Credentials                 | Fin | d   Next |   | }         |                   |        |   | View Repo |
|-------------------------------|-----|----------|---|-----------|-------------------|--------|---|-----------|
| Hand Writing                  | x   |          | V | Word      |                   |        | x |           |
| Verbal Fluency                | x   |          | E | Excel     |                   |        | x |           |
| Games Sports                  | x   |          |   |           |                   |        | x |           |
| Projects and Home Assignment  | x   |          |   | TIFF file |                   |        | x |           |
| Handling Tools                | x   |          | N | MHTML     | (web archive)     | Dthers | x |           |
| Drawing and Painting          | x   |          | c | CSV (co   | mma delimited)    |        | x |           |
| Musical Skills                | x   |          | × | XML file  | with report data  |        | x |           |
| Maths Readiness and Skills    | x   |          | C | Data Fe   | ed                | у      | x |           |
| Language Readiness and Skills | x   |          |   | ł         | Health            |        | х |           |
|                               |     |          |   | ł         | Attitude to Schoo | l Work | x |           |
| Next Term Fees                |     |          |   | A         | Attractiveness    |        | x |           |

|                          | 1st                 | 1st<br>Half       |                     | 2nd<br>Half       |                     | Final<br>Result   |       |                  |          |                     |
|--------------------------|---------------------|-------------------|---------------------|-------------------|---------------------|-------------------|-------|------------------|----------|---------------------|
| verage: 87.50            | Marks<br>Obtainable | Marks<br>Obtained | Marks<br>Obtainable | Marks<br>Obtained | Marks<br>Obtainable | Marks<br>Obtained | Total | Class<br>Average | Position | Teachers<br>Remarks |
| inglish Language         | 20                  | 18.00             | 20                  | 18.00             | 60                  | 54.00             | 90.00 | 74.17            | 3rd      | Excellent           |
| lathematics              | 20                  | 19.00             | 20                  | 16.00             | 60                  | 51.00             | 86.00 | 63.43            | 8th      | Excellent           |
| ligerian Language (Igbo) | 20                  | 19.00             | 20                  | 18.00             | 60                  | 57.00             | 94.00 | 71.23            | 1st      | Excellent           |
| RK                       | 20                  | 20.00             | 20                  | 19.00             | 60                  | 53.00             | 92.00 | 76.73            | 4th      | Excellent           |
| Ioral Instructions       | 20                  | 16.00             | 20                  | 16.00             | 60                  | 55.00             | 87.00 | 62.83            | 3rd      | Excellent           |
| Vriting                  | 20                  | 18.00             | 20                  | 18.00             | 60                  | 50.00             | 86.00 | 88.57            | 23rd     | Excellent           |

## 10. The full result will be displayed. You can save or print the result

# 11. Locate and Click on SIGN OUT at the top of the page/window

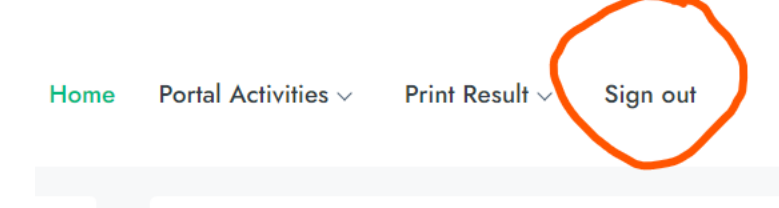